Balarad Japan/misinkan

## JUKI-010N刺繍機用 Embirdにてファイル保存方法 一部画像のみ

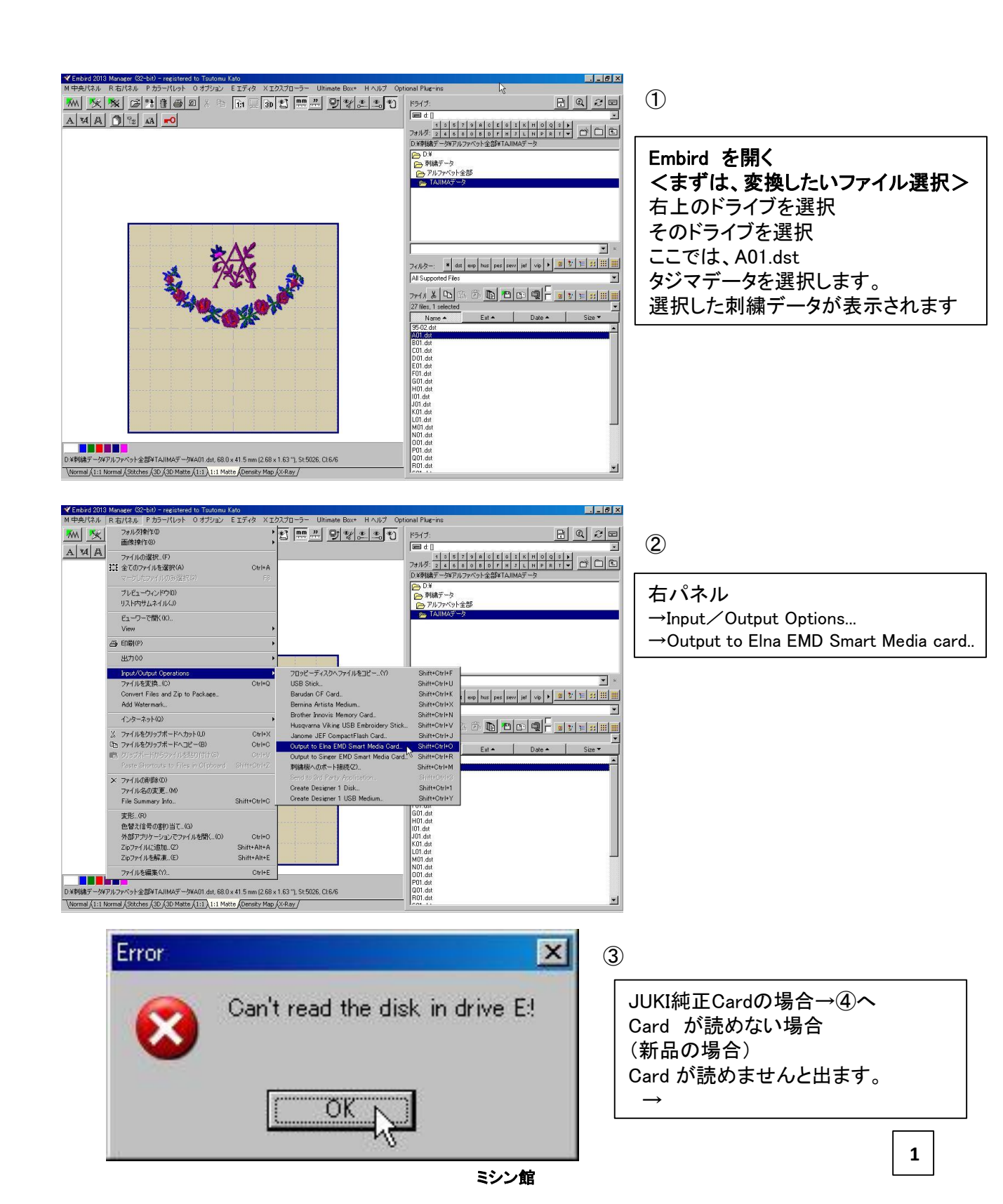

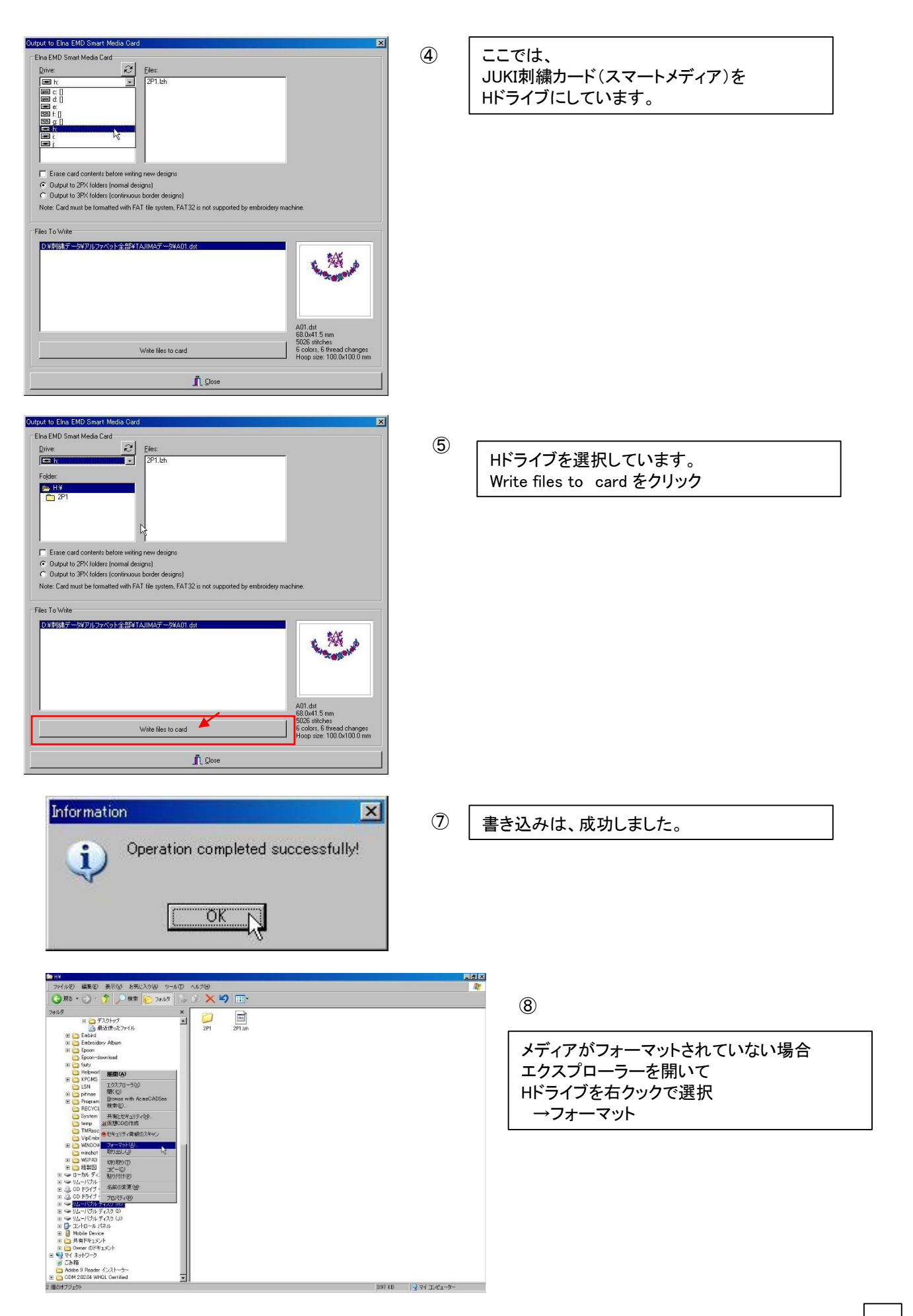

| 7.79 MB                      | •             |
|------------------------------|---------------|
| ファイル システム( <u>E</u> )        |               |
| FAT                          | •             |
| アロケーション ユニット サイズ( <u>A</u> ) |               |
| 標準のアロケーション サイズ               | •             |
| ボリューム ラベル(止)                 |               |
|                              |               |
| _ フォーマット オフション( <u>0</u> )   |               |
| 🗖 ኃイック フォーマット(Q)             |               |
| ■ 圧縮を有効にする(E)                |               |
| │ □ MS-DOS の起動ディスクを作成する      | 5( <u>M</u> ) |

メディアがフォーマットされていない場合 エクスプローラーを開いて Hドライブを右クックで選択 →フォーマット →開始をクリック

9

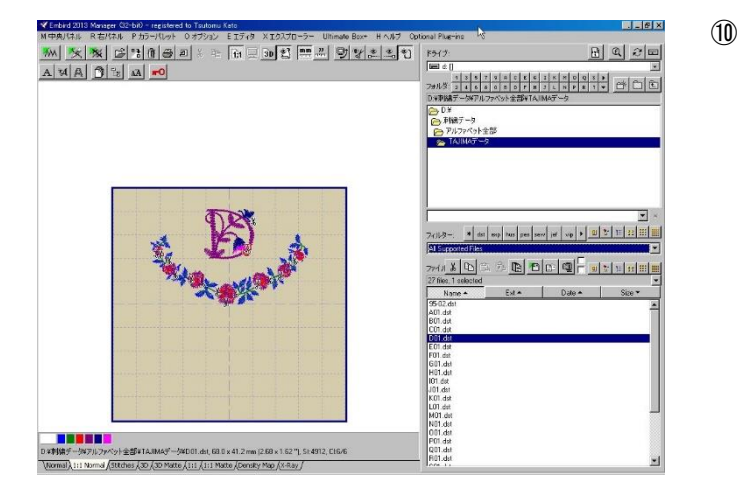

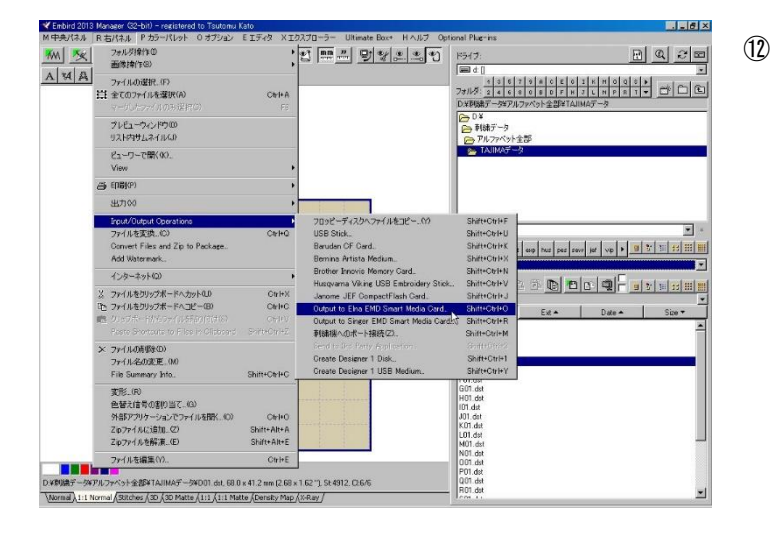

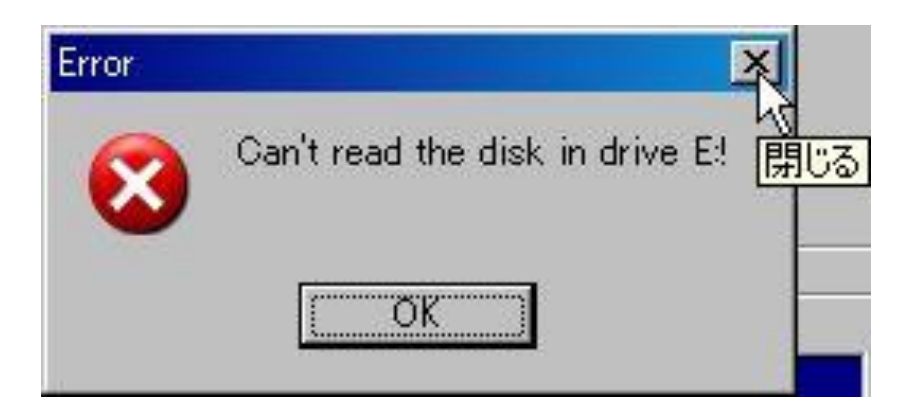

| utput to Elna EMD Smart Media Card                                                       | ×                             |
|------------------------------------------------------------------------------------------|-------------------------------|
| Elna EMD Smart Media Card                                                                |                               |
| Drive: C Eiles:                                                                          |                               |
| 🖃 h: 💽                                                                                   |                               |
| Folder                                                                                   |                               |
|                                                                                          |                               |
| E 12P1                                                                                   |                               |
|                                                                                          |                               |
|                                                                                          |                               |
|                                                                                          |                               |
|                                                                                          |                               |
| Erase card contents before writing new designs                                           |                               |
| Output to 2PX folders (normal designs) Output to 3PX folders (continuous border designs) |                               |
|                                                                                          |                               |
|                                                                                          |                               |
| Files To Write                                                                           |                               |
| D.¥刺繍データ¥アルファベット全部¥TAJIMAデータ¥D01.dst                                                     |                               |
|                                                                                          | 125                           |
|                                                                                          |                               |
|                                                                                          | A STATE                       |
|                                                                                          |                               |
|                                                                                          |                               |
|                                                                                          |                               |
|                                                                                          | D01.dst                       |
|                                                                                          | 68.0x41.2 mm<br>4912 stitches |
| Write files to card                                                                      | 6 colors, 6 thread changes    |
| t.                                                                                       | Hoop size: 100.0x100.0 mm     |
|                                                                                          |                               |
| IL LIOSE                                                                                 |                               |

| JUKI-010Nでは、<br>メディア内には、1つの刺繍データに6ケのファイル(以下拡張子)がある<br>NFL |  |
|-----------------------------------------------------------|--|
| edt<br>Emd                                                |  |
| IMG                                                       |  |
| Pat                                                       |  |
| sel                                                       |  |